# Uniwersalny sterownik Rs232

## Do czego to służy?

Na łamach Elektroniki dla Wszystkich przedstawiane już były projekty układów sterowania urządzeniami za pomocą portu równoległego. Korzystanie z portu CEN-TRONICS wiąże się jednak z pewnymi trudnościami. Jest on (a raczej jeszcze do niedawna był) bardzo chętnie wykorzystywany przez producentów różnego typu peryferii komputerowych (drukarki, skanery). Obecnie ustępuje on pola magistrali szeregowej USB. W moim komputerze do portu równoległego podpięty jest skaner i przez jego przejściówkę drukarka. Przełączanie wtyczek pomiędzy skanerem a sterownikiem nie wchodzi w rachubę. Pozostaje jednak port szeregowy. Zawiera on 5 wejść i 3 wyjścia. W przedstawionym niżej układzie sterownika wykorzystane są 2 z 3 wyjść: RTS i DTR. Rozkład wyprowadzeń portu szeregowego przedstawia poniższa tabela. Więcej informacji o porcie szeregowym znaleźć można w EdW nr 6 i 7/97.

| WTYK DB25 | WTYK DB9 | WYPROWADZENIE | FUNKCJA |
|-----------|----------|---------------|---------|
| 2         | 3        | TXD           | wyjście |
| 3         | 2        | RXD           | wejście |
| 4         | 7        | RTS           | wyjście |
| 5         | 8        | CTS           | wejście |
| 6         | 6        | DSR           | wejście |
| 7         | 5        | GND           | masa    |
| 8         | 1        | DCD           | wejście |
| 20        | 4        | DTR           | wyjście |
| 22        | 9        | RI            | wejście |

Niewiele wart jest sterownik bez oprogramowania. Uprzedzę od razu na wstępie, że osoby lubiące lutować wielkie płytki z mnóstwem elementów będą zawiedzione. Część elektroniczna jest dość skromna, a i tak niektóre elementy (LED-y) zostały dodane "na wyrost". Pełnią funkcję informacyjną. Cała inteligencja zawarta została w oprogramowaniu. Pracą układu sterownika mogą sterować dwa programy. Pierwszy z nich - **Timer**, jak sama nazwa wskazuje,

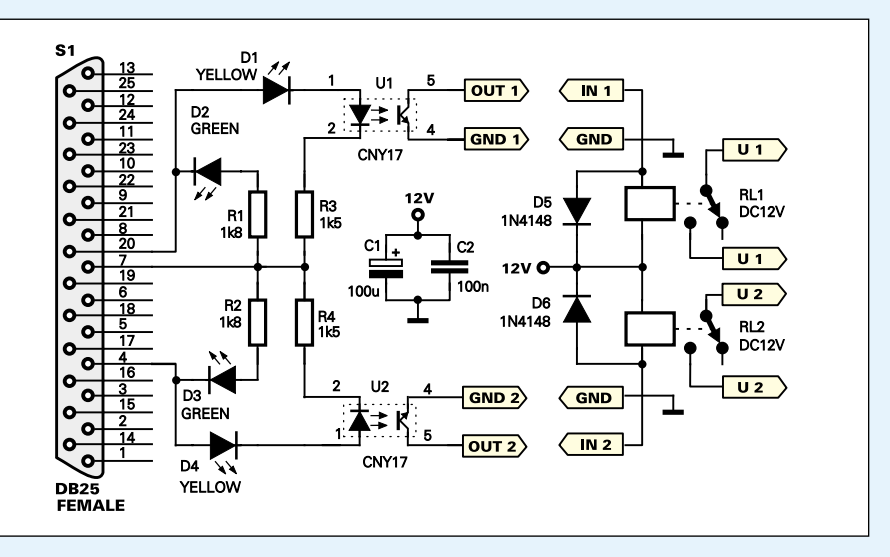

włącza urządzenie na określony czas, a po jego upływie wyłącza je. Może odliczać czas od 1 do 999 minut i sterować niezależnie pracą dwóch urządzeń. Drugi program to

> WatchDog, który pełni rolę symulatora obecności domowników. Może on włączać i wyłączać niezależnie dwa urządzenia o wybranych godzinach.

Programy można znaleźć na naszej stronie internetowej w dziele FTP.

### Jak to działa?

Schemat ideowy przedstawiony został na **rysunku 1**. Część elektroniczna została ograniczona do mini-

mum. Złącze S1 to gniazdo komputerowe typu DB25. Podłącza się je do złącza (wtyku) portu szeregowego, znajdującego się z tyłu obudowy komputera. Na końcówce czwartego złącza wyprowadzone jest wyjście RTS, a na końcówce 20 – wyjście DTR. Na końcówce 7 wyprowadzona jest masa. Bezpośrednio z wyjść portu szeregowego można pobrać prąd o wartości około 10mA. Rezystory R1-R4 ograniczają pobór prądu przez diody LED D1-D4 oraz diody wewnątrz

### **Rys. 1 Schemat ideowy**

struktury transoptorów do około 6mA. Może się zdarzyć, że niektóre transoptory okażą się mało czułe i będą miały problem ze sterowaniem pracą przekaźników. Zaradzić można temu zmniejszając wartość rezystorów R3 i R4 w przedziale  $1,5k\Omega - 820\Omega$ .

Diody LED D1-D4 pełnią funkcję informacyjną. Swoim świeceniem informują o stanach logicznych jakie panują w danej chwili na wyjściach portu. Diody D2 i D3 informują, że na wyjściach portu panuje stan niski, a diody D1 i D4, że na wyjściach jest stan wysoki.

Pojawienie się stanu wysokiego na jednym z wyjść portu powoduje włączenie podłączonego do niego transoptora i zadziałanie odpowiedniego przekaźnika.

Układ przekaźników jest w pełni oddzielony galwanicznie od portu w komputerze. Zapewniają to transoptory. Przekaźniki muszą być zasilane z zewnętrznego zasilacza, dostarczającego takiego napięcia, jakiego wymagają cewki przekaźników. Do wyjść U1 i U2 podłączamy urządzenia, których pracą chcemy sterować.

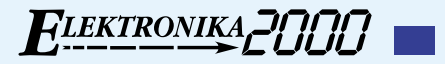

### Montaż i uruchomienie

Schemat montażowy przedstawiony został na **rysunkach 2** i **3**. Część elektroniczną montujemy według ogólnie znanych zasad. Pod transoptory warto zastosować podstawki. W układzie modelowym płytka została wsunięta pomiędzy wyprowadzenia gniazda i przylutowana do nich. Część układu z przekaźnikami zmontowana została na osobnej płytce.

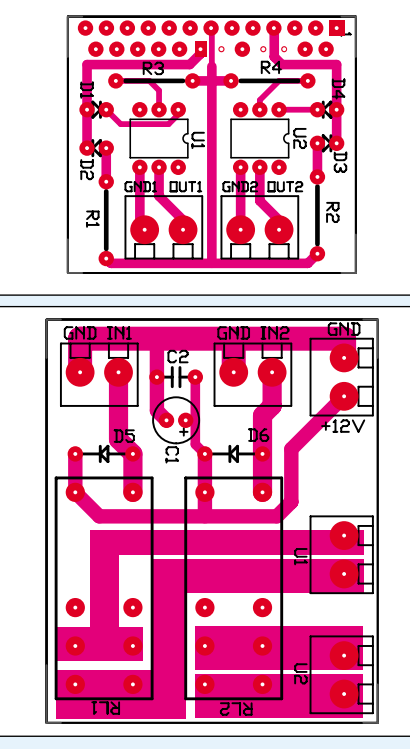

Rys. 2 i 3 Schematy montażowe

Ponieważ korzystamy tylko z wyjść portu szeregowego, układ ten można podłączać i odłączać od portu przy włączonym komputerze. Robiłem tak wielokrotnie. O uszkodzeniu portu lub zawieszeniu komputera nie może być raczej mowy. Lepiej jednak nie robić tego w czasie włączonego programu Timer lub WatchDog.

Aby układ pracował poprawnie, MUSI korzystać z portu COM 2! Wybranie właśnie tego portu podyktowane było praktycznością. Na obudowie każdego komputera wyprowadzone są dwa porty: COM 1 i COM 2. Port COM 1 wykorzystywany jest zazwyczaj przez mysz. Pozostaje zatem port COM 2. Problemem może okazać się, gdy u kogoś na porcie COM 2 pracuje jakieś urządzenie, np. modem. Nie wiem, jak będą ze sobą współpracować dwa urządzenia na jednym porcie. Na pewno nie będą mogły pracować równocześnie. Najlepszym wyjściem z takiej sytuacji jest zainstalowanie modemu na innym porcie. U mnie wygląda to tak: COM 1 – mysz, COM 2 – wolny (Timer, WatchDog), COM 3 - modem.

Teraz przyszedł czas na wypróbowanie działania układu. Podłączamy gniazdo złącza układu do portu komputera. Jeśli komputer jest włączony, to powinny zaświecić się zielone diody D2 i D3. Włączamy program Timer lub WatchDog. Oba programy w czasie uruchamiania przeprowadzają test części elektronicznej. Polega to na podaniu na około 1 sekundę stanów wysokich na wyjścia portu. Owocuje to włączeniem żółtych diod D1 i D4 oraz zadziałaniem przekaźników RL1 i RL2. Jeżeli test ten przebiegł poprawnie, możemy zacząć korzystać z układu.

Jeżeli uruchomienie programu nie spowodowało wyżej opisanej reakcji, trzeba jeszcze raz dokładnie sprawdzić: poprawność montażu części elektronicznej i port COM 2 w komputerze. Może się zdarzyć, że port ten nie jest zainstalowany. Można to sprawdzić w Menedżerze Urządzeń (Panel Sterowania \_ System \_ Menedżer urządzeń \_ Porty (COM & LPT)). Czasem zdarza się, że port ten wyłączony jest w BIOS-ie.

W czasie normalnej eksploatacji przeprowadzanie testu przy każdym włączeniu programu może okazać się kłopotliwe. Aby wyłączyć funkcję testu, należy umieścić w tym samym folderze co program pusty plik tekstowy **txt** o nazwie **nie** (nie.txt).

### **Obsługa programów**

Programy Timer i WatchDog nie są skompli-

REKLAMA

kowane, a ich obsługa jest intuicyjna. Poniżej przedstawiam skrócony opis ich działania. Pozwoli to na obsługę programów "z marszu". Szczegółowy opis znaleźć można w pomocy dołączonej do programów.

W programie Timer w oknie programu należy wybrać z klawiatury czas do odmierzenia i nacisnąć przycisk *ON*. W dowolnej chwili można zatrzymać odliczanie zadanego czasu poprzez naciśnięcie przycisku *OFF*.

W programie WatchDog należy wpisać w polu edycyjnym pod napisem *Włącz* godzinę, o której urządzenie ma zostać włączone. W polu edycyjnym pod napisem *Wyłącz* wpisujemy godzinę, o której urządzenie ma zostać wyłączone. Po wpisaniu wybranych czasów włączenia/wyłączenia urządzenia wcisnąć należy przycisk *ON*. Aby wyłączyć sterowanie urządzeniem lub zmienić czasy, należy wcisnąć przycisk *OFF*. UWA-GA! Godzinę należy wpisywać w formacie: gg:mm:ss, np. 9:23:45, 16:30:11, itd.

# Dariusz Drelicharz

darius zdrelicharz@interia.pl

### Wykaz elementów

| R1,R2<br>R3,R4<br>C1<br>D1,D4<br>D2,D3<br>D5,D6<br>U1,U2<br>RL1,RL2 |          |
|---------------------------------------------------------------------|----------|
| RL1,RL2<br>Gniazdo komputerowe DB25<br>ARK2 - 3 szt.                | RM81 12V |

Komplet podzespołów z płytkami jest dostępny w sięci handlowej AVT jako kit szkolny AVT-2639

REKLAMA

REKLAMA